## **Récupérer son Attestation URSSAF**

- 1. Se connecter sur <u>www.urssaf.fr</u>
- 2. Cliquer sur demander une attestation.

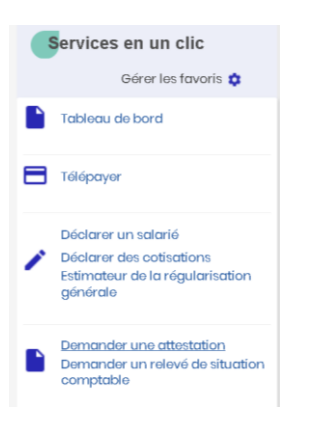

3. Sélectionner Attestation de Vigilance et cliquer sur Valider.

Documents > Attestations > Demander une attestation

| Attestations             |   |         |
|--------------------------|---|---------|
| Demander une attestation |   |         |
| Attestation de Vigilance | ~ | Valider |

4. Cliquer sur voir le fichier et télécharger le document en PDF.

| Attestations                                                                                                    |                          |                       |          |                 |                   |  |  |
|----------------------------------------------------------------------------------------------------|--------------------------|-----------------------|----------|-----------------|-------------------|--|--|
| Information : Vos attestations sont délivrées par l'Urssaf qui gère votre compte ayant payé le plus de cotisations. |                          |                       |          |                 |                   |  |  |
| Date de la<br>demande                                                                                               | Туре                     | Origine               | Etat     | Fin de validité | Document          |  |  |
| 09/06/2023                                                                                                    | Attestation de Vigilance | Demande de votre part | Acceptée | 31/10/2023      | Voir le fichier 📌 |  |  |